# 履修カルテガイダンス

### 2024年度以降入学生用

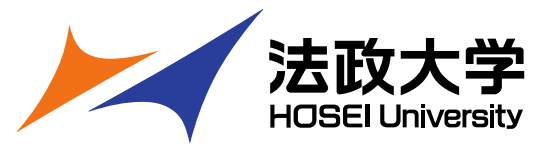

©Copyright Hosei University

### このガイダンスの対象

### 2024年度以降入学の学部生

(2023年度以前入学の方は、2023年度以前入学生用をご覧ください) 科目等履修生・大学院生は所属学部・大学院窓口に個別相談してください。

「2025年度教職課程初修者向けガイダンス資料」を確認してい ない場合は、必ず資料に目を通してから教職課程登録届を提出し てください。 資料は、「【教職・資格】のまとめページ」に掲載してあります。

<経済学部・社会学部・現代福祉学部> <u>https://www.hosei.ac.jp/tama/important/article-20250217114008/</u> <スポーツ健康学部>

https://www.hosei.ac.jp/sports/important/article-20250217133431/

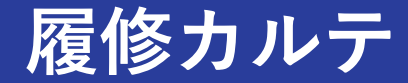

履修カルテとは、課程表の達成状況や、修得した科目 で学んだことなどを記録するものです。

最終学年で履修する総仕上げ科目「教職実践演習」は 教職課程の進捗状況を確認する性質があり、この科目が 設置された際に、併せて履修カルテが作られました。 入学年度によって履修カルテの形式が異なります。

#### 教員によるチェック

履修カルテは計3回、教員によるチェックが実施されます。 ①3年次 4月 ②3年次「教育実習(事前指導)」授業内 ③4年次「教職実践演習」授業内

※それぞれ提出期限が過ぎると教員チェックが入ります。

#### 履修カルテは、教職課程に登録することで使用できるようになります。

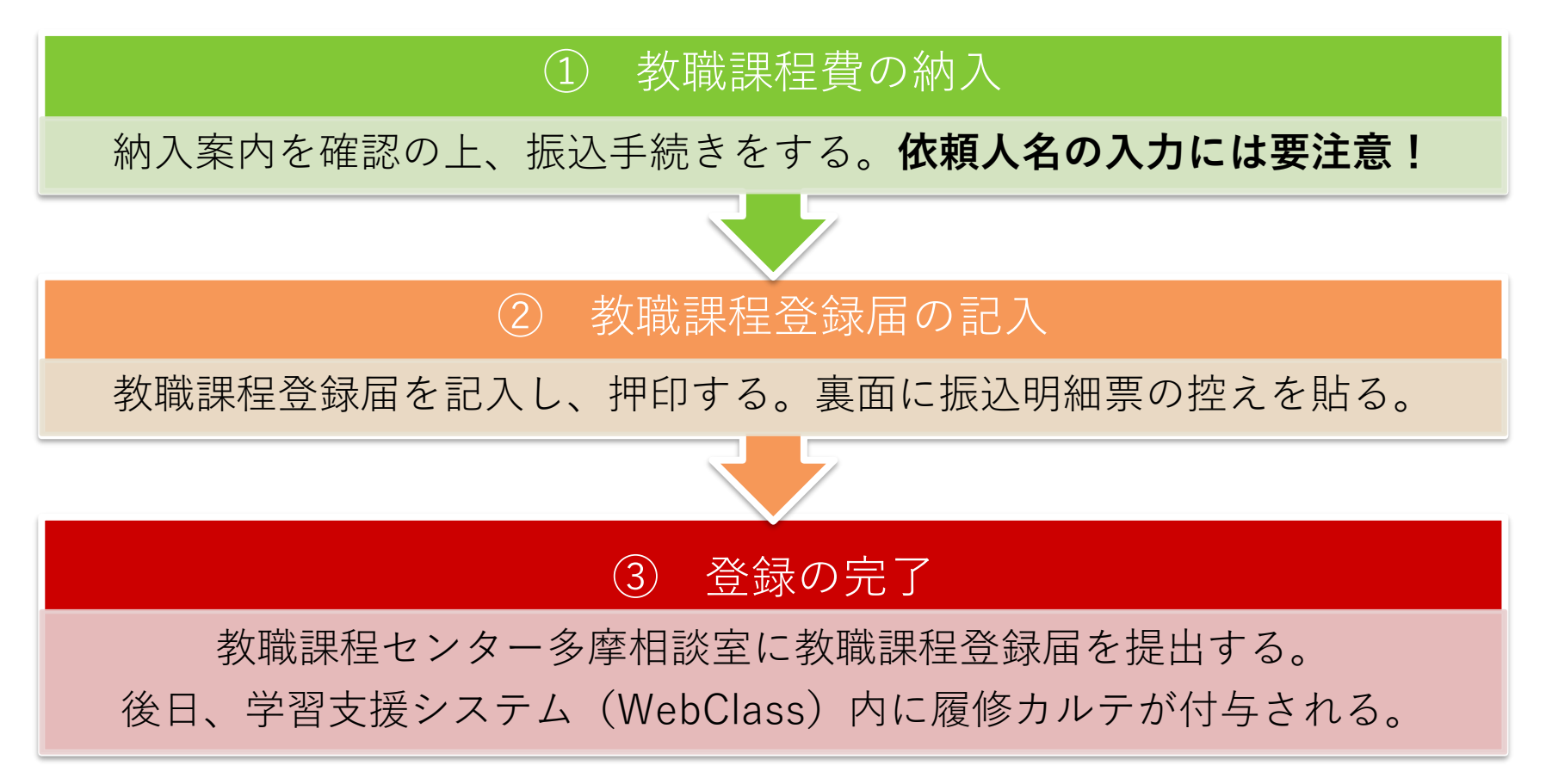

介護等体験費、教育実習費(一部の実習校のみ)は別途必要です。

### 履修カルテと教職課程費

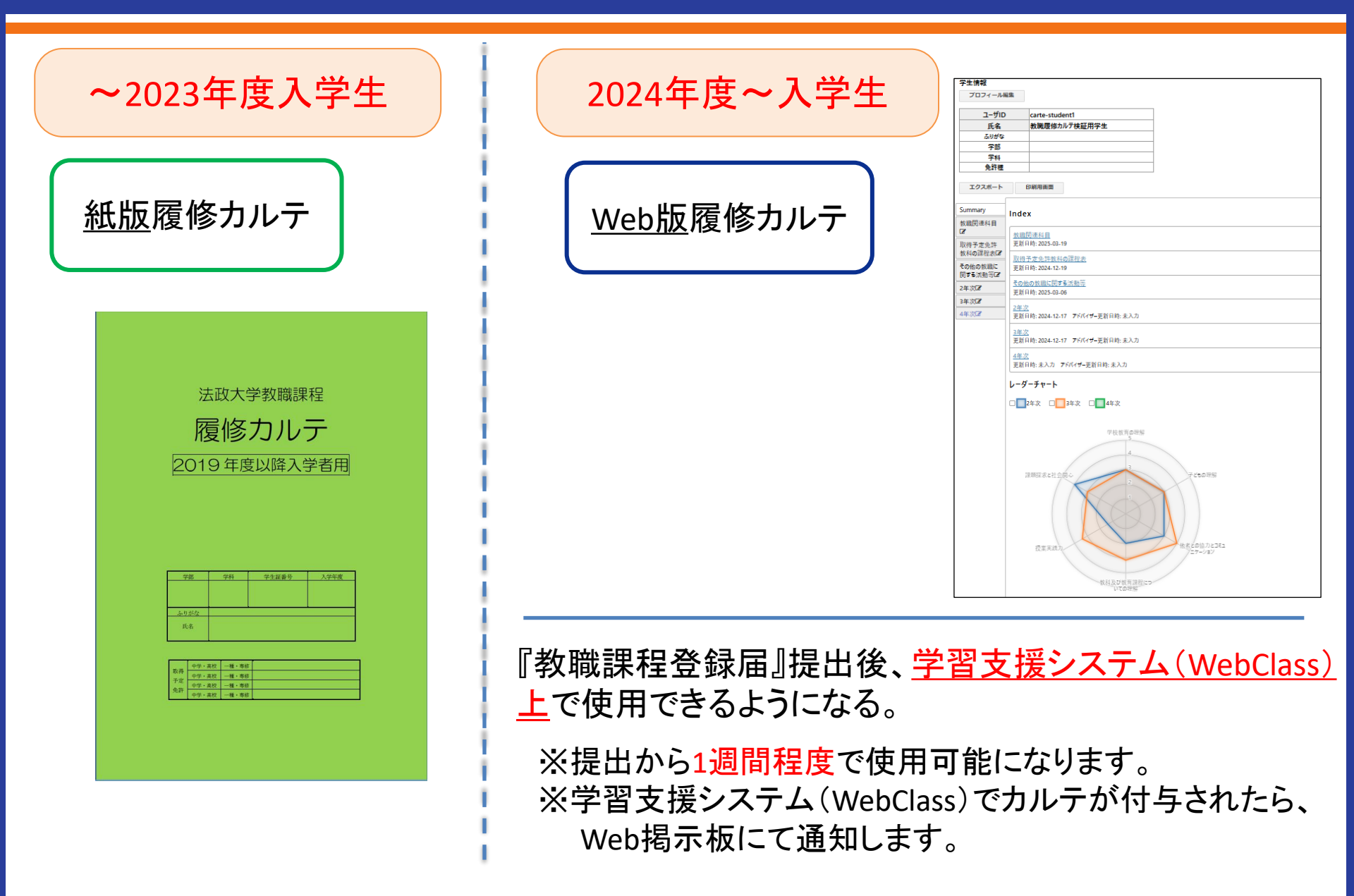

| 授業・ マニュアル                      |              |
|--------------------------------|--------------|
| 課題実施状況一覧                       | 参加している授業     |
| <u>» ダッシュボード</u>               | 表示する学期       |
| 学習と振り返りの記録<br><u>» 教職層修力ルテ</u> | 2025 🗸 春学期 🖌 |

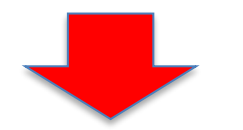

初回の提出は3年次ですが、 各科目で学んだことを入力して いく性質上、1年次から入力を 始める必要があります。

| 学生情報               |                                                |                                      |  |  |  |  |  |  |
|--------------------|------------------------------------------------|--------------------------------------|--|--|--|--|--|--|
| プロフィール版作           |                                                |                                      |  |  |  |  |  |  |
|                    |                                                |                                      |  |  |  |  |  |  |
| コーザロ               |                                                | carte-student1                       |  |  |  |  |  |  |
| 千字                 |                                                |                                      |  |  |  |  |  |  |
| ふりがな               |                                                |                                      |  |  |  |  |  |  |
| 学部                 |                                                |                                      |  |  |  |  |  |  |
| 学科                 |                                                |                                      |  |  |  |  |  |  |
| 免許種                |                                                |                                      |  |  |  |  |  |  |
|                    |                                                |                                      |  |  |  |  |  |  |
| エクスボート             | E                                              | 印刷用面面                                |  |  |  |  |  |  |
| Summary<br>방문문동(1日 | Summary Index                                  |                                      |  |  |  |  |  |  |
| 記録るまのな             | <u> 教職問連科目</u><br>運動日本:2016 00 10              |                                      |  |  |  |  |  |  |
| 教科の課程表記            | Roce                                           | 7 + 0 + + + 1 = <sup>-(2)</sup> 70 + |  |  |  |  |  |  |
| その他の教職に            | 更新日                                            | <u>たた先計数料の味程表</u><br> 時: 2024-12-19  |  |  |  |  |  |  |
| 2年次2               | <u>その他の数最に関する活動等</u><br>東新日時-2025-03-06        |                                      |  |  |  |  |  |  |
| 3年次12              |                                                |                                      |  |  |  |  |  |  |
| 4年次22              | <u>ビモベ</u><br>更新日時: 2024-12-17 アドバイザー更新日時: 未入力 |                                      |  |  |  |  |  |  |
|                    | <u>3年次</u><br>更新日                              | 時: 2024-12-17 アドバイザー更新目時: 未入力        |  |  |  |  |  |  |
|                    | <u>4年次</u><br>更新日                              | 略: 未入力 7ドバイザ-更新月時: 未入力               |  |  |  |  |  |  |

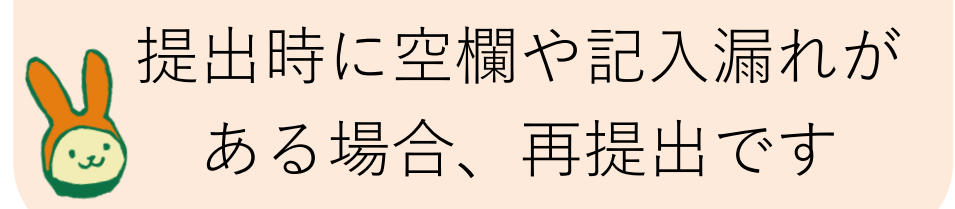

入力は1年次から計画的に!

### 教職関連科目

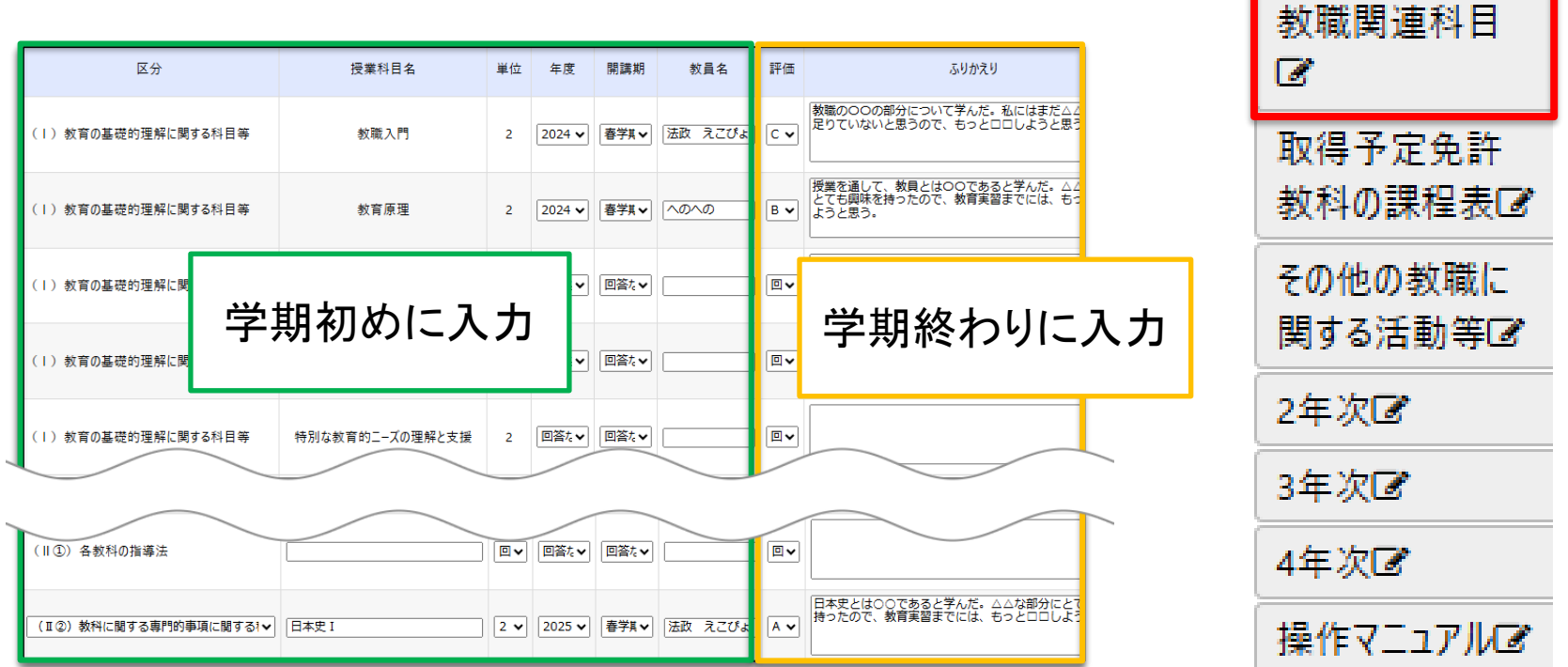

修得した科目(課程表記載の科目全て)の記録を取ります。

【学期初め】

区分・授業科目名・単位・年度・開講期・教員名

【学期終わり】

評価・ふりかえり(具体的に入力)

…を毎学期忘れずに入力します!

Summary

### 教職関連科目

### 学期終わりに『ふりかえり』を<u>具体的に入力</u>とは??

<良い例>

| 授業科目名 | 単位  | 年度     | 開講期   | 教員名      | 評価  | ふりかえり                                                | )                |
|-------|-----|--------|-------|----------|-----|------------------------------------------------------|------------------|
| 日本史 I | 2 🗸 | 2025 🗸 | 春学猟▼  | 法政 えこぴょ. | A 🗸 | 日本史とは○○であると学んだ。△△な部分にとても<br>持ったので、教育実習までには、もっと□□しようと | 興味を<br>思う。<br>// |
| <悪い例> |     |        |       |          |     |                                                      |                  |
| 授業科目名 | 単位  | 年度     | 開講期   | 教員名      | 評価  | ふりかえり                                                | 5                |
| 法学    | 2 🗸 | 2025 🗸 | 春学月 🗸 | 法政 えこぴょ. | S 🗸 | 法学を勉強することは大切だと学んだ。                                   |                  |

『ふりかえり』には、なぜそう学んだと思ったのか、学んだ結果をどう生かすのか、自分には何が足りていないかを入力します(1行だけはNG!)

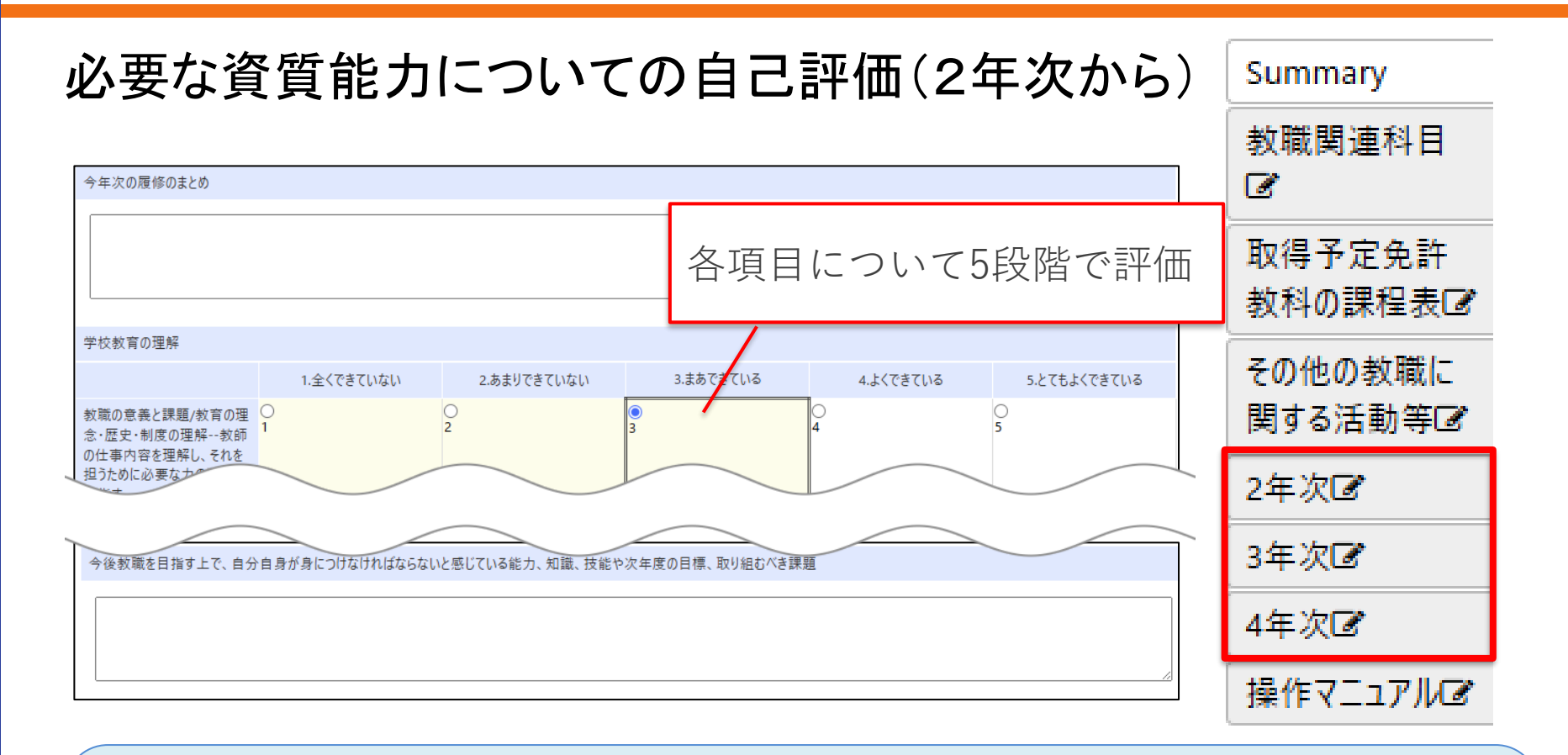

#### 各年度の終わり(2年次以降)に<u>1年間の自己評価・今後の目標や課題を記録</u>

教員になるための知識・理解、能力について、自身の到達度と課題を確認し、 1年間のまとめと次年度に向けた目標を入力します(空欄はNG!)

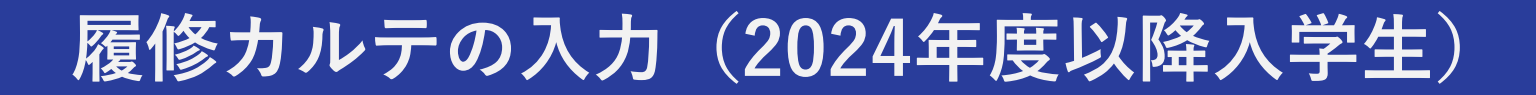

Summary

### 取得予定免許教科の課程表

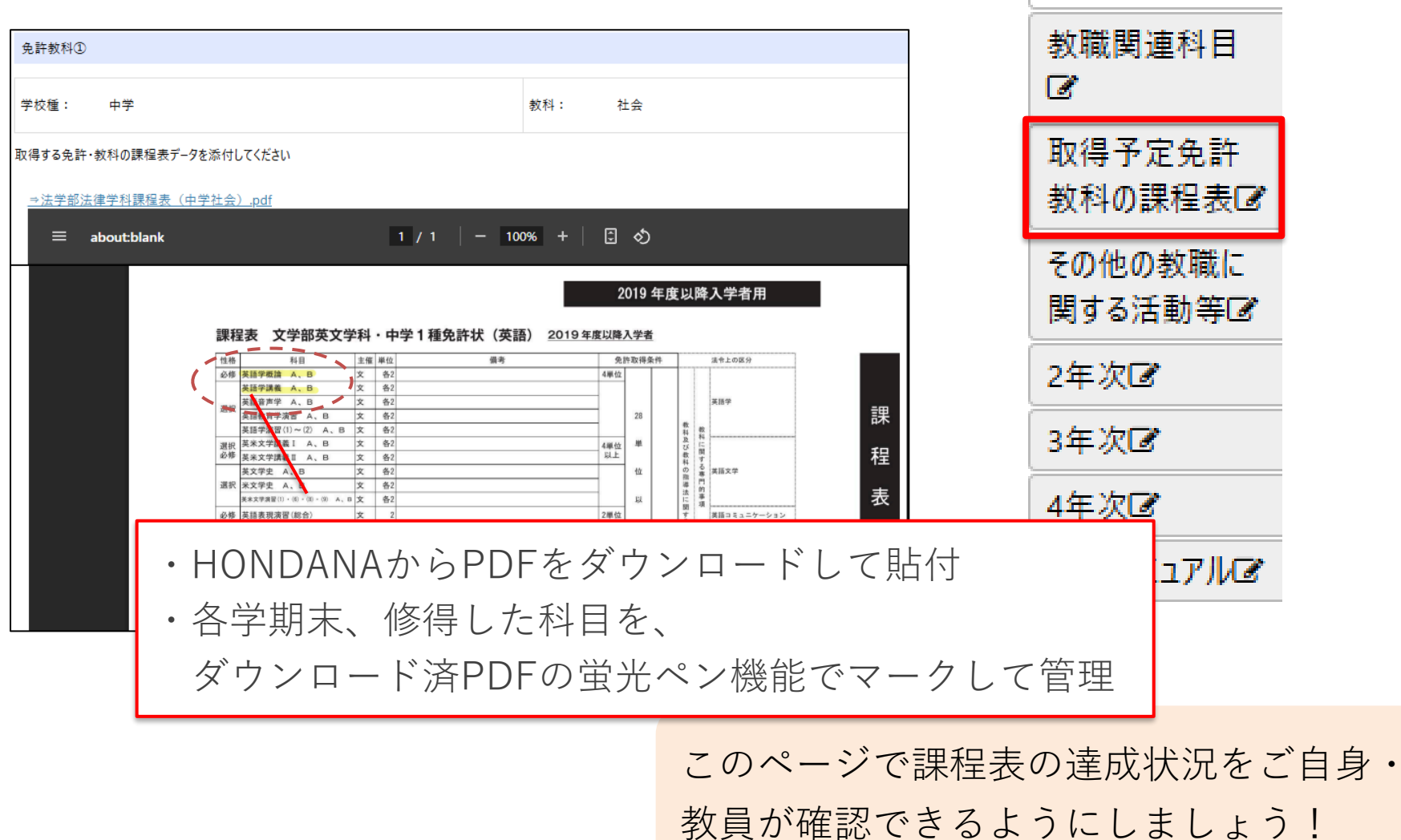

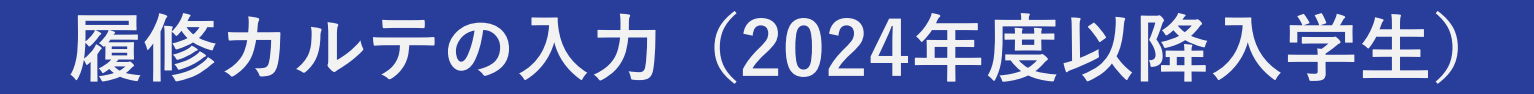

### その他の教職に関する活動等

| その他の教耶                           | 戦に関する活動等                                                                              |             |                            | 教職関連科目                    |
|----------------------------------|---------------------------------------------------------------------------------------|-------------|----------------------------|---------------------------|
| 更新日時:2025-03                     | -06 16:31:54                                                                          |             | C                          |                           |
| 新規登録する                           |                                                                                       |             |                            | 取得予定免許<br>教科の課程表 <b>♂</b> |
| ちば教職たまごプロジェクト(4)                 | 編集                                                                                    |             |                            |                           |
| ロフェクト(4)<br>東京都学校サポ<br>ートスタッフ(2) | 名称                                                                                    |             | その他の教職に<br>関する活動等 <b>(</b> |                           |
|                                  | ちば教職たまごプロジェクト                                                                         |             |                            | NUX CHANGE                |
|                                  | (2024-12-17 15:52:22 [教職履修力ルテ検証用学生])                                                  |             |                            | 2年次🕑                      |
|                                  | 場所                                                                                    |             |                            |                           |
|                                  | 千葉県佐倉市 中学校                                                                            |             |                            | 3年次ピ                      |
|                                  | (2024-12-17 15:52:22 [教職履修力ルテ検証用学生])                                                  |             |                            | ▲<br>生 2万<br>「●           |
|                                  | 日時または期間                                                                               |             | 44-八回                      |                           |
|                                  | 2024/04/01~2024/07/31                                                                 |             |                            | 操作マニュアルマ                  |
|                                  | (2024-12-17 15:52:22 [教職履修力ルテ検証用学生])<br>¤次の書式で入力してください: 2024/01/01 または 2014/01/01~202 | 24/01/03    |                            |                           |
|                                  | 活動内容・学んだこと等                                                                           |             |                            | ᄷᇬᄮᅈᆂᆿᄸ                   |
|                                  | 生徒部活指導補助、学習支援                                                                         | ア・教育等の体験を記録 |                            |                           |
|                                  | (2024-12-17 15:52:22 [教職履修力ルテ検証用学生])                                                  | 該当するものがよ    | 5れは記人<br>- タ麻枳談            | 云(総合捕1陛)                  |

で情報提供しています

Summary

### △カルテ入力時の注意点△

①必ずカルテ入力後は『保存』を押すこと

カルテは自動保存されません! 必ず入力後は『保存』を押して から終了してください。

| すこと『編集                       | 亳』後は <mark>必ず『伢</mark> | <b>禄</b> | 『しっ    | て終了  | *すること      |  |  |  |  |
|------------------------------|------------------------|----------|--------|------|------------|--|--|--|--|
| アトハイサービー #15:末入う<br>保存 キャンセル |                        |          |        |      |            |  |  |  |  |
| 区分                           | 授業科目名                  | 単位       | 年度     | 開講期  | 教員名        |  |  |  |  |
| (1)教育の基礎的理解に関する科目等           | 教職入門                   | 2        | 2024 🗸 | 春学淇✔ | 法政 えこびょ)   |  |  |  |  |
| (1)教育の基礎的理解に関する科目等           | 教育原理                   | 2        | 2024 🗸 | 春学其✔ | <u>^</u> [ |  |  |  |  |

#### ②教員チェックに向けて期日までに該当欄を入力しておくこと

カルテの『提出』ボタンはありません! 計3回の教員チェックでは、必ず決められた 期限内に入力し終えるようにしてください。 ※期日を過ぎると入力できなくなる場合があります。

| 教職課程担当教員のコメント(3年次当初、3年次秋学期、4年次秋学期に記入) |                  |  |  |  |  |  |  |  |
|---------------------------------------|------------------|--|--|--|--|--|--|--|
| 回答なし                                  | 教員チェックが入ると『確認済』欄 |  |  |  |  |  |  |  |
| ¤1年次、2年》                              | に図が入ります          |  |  |  |  |  |  |  |
| *教職課程担                                | 旦当教員チェック欄        |  |  |  |  |  |  |  |
| □確認済                                  |                  |  |  |  |  |  |  |  |
| 保存                                    | キャンセル            |  |  |  |  |  |  |  |

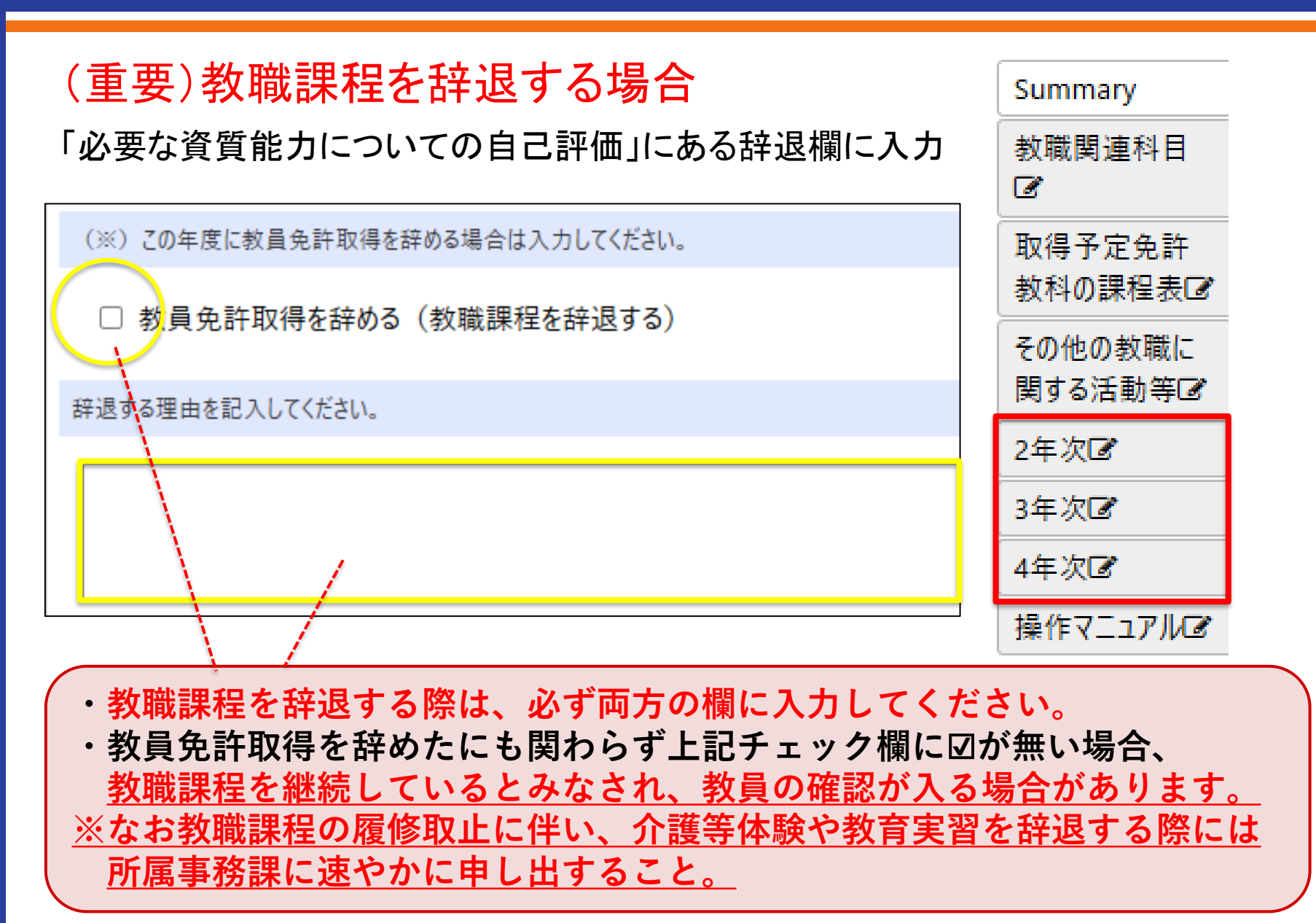

#### 操作マニュアル Summary 操作マニュアル 教職関連科目 8 更新日時:未入力 取得予定免許 アドバイザー欄の更新日時:未入力 教科の課程表して (学生用)教職履修カルテ操作マニュアル.pdf LMS 2025(学習支援システム) その他の教職に 教職履修カルテ操作マニュアル 関する活動等区 ~学生用~ 2年次区 3年次区 4年次団 第一版 操作マニュアル図

#### **操作については「操作マニュアル」を確認ください** ・卒業までの作成の流れ、入力時の注意点を記載しています ・マニュアルを見ても解決しない場合は、マニュアルP.25記載の 『問い合わせフォーム』へお問い合わせください

今後の流れ

#### 履修要綱の「教職関係行事日程」を確認し、ガイダンスに必ず参加しましょう。

|            | 1年次                                   | 2年次                         | 3年次                                                     | 4年次                        |
|------------|---------------------------------------|-----------------------------|---------------------------------------------------------|----------------------------|
|            | <4月>                                  | <4月>                        | <4月>                                                    | <4月>                       |
| 教          | 〇健康診断                                 | 〇健康診断                       | 〇健康診断                                                   | 〇健康診断                      |
| 춘          | の教職物學者ガイダンス                           |                             |                                                         |                            |
| 穀          | CORN.                                 |                             |                                                         |                            |
|            | 〇世職課程費納入                              |                             |                                                         |                            |
|            | (体験前年度)                               | (体験年度)                      |                                                         |                            |
|            |                                       |                             | 介護等件調                                                   | まについて ()                   |
| •          | <11月>                                 | <体験開始>                      | ☆2019年度以降の入学生は、介護                                       | 等体験を実施する前年度までに             |
| 護          | 〇介援等体験ガイダンス<br>…曲込ま想を起来               | 〇介援等体験実施<br>社会福祉施設(5日間)+検知  | 「特別な教育的ニーズの理解と支援                                        | 」を履修・修得することを原則とす           |
| *          | 〇介護等体験希望者申込書提出                        | 支援学校(2日間)の計7日間              | る。<br>今今期等体験は由学校免許取得に                                   | 12.65.9                    |
| 係          | …書類は12月に郵送予定                          | <戦了後>                       | ☆体験を希望する場合、実習前年月                                        | (11月を予定)に行われる              |
| N.         | <1月>                                  | Contraction and an internal | 「介護等体験希望者ガイダンス」に会                                       | るず出席し、申込書類を受け取るこ           |
| 連          | 〇実習料納入                                |                             | c。<br>☆施設の要請により、麻疹・その他                                  | 伝染病の抗体検査や細菌検査等を            |
|            | CHRISTING I                           |                             | 行う場合がある。                                                |                            |
|            | <3月>                                  |                             |                                                         |                            |
| ⊢          | 行護等体験事則指導                             |                             | <3~4月>                                                  | <4月>                       |
|            |                                       |                             | O「教育実習(事前指導)」クラス分                                       | O教育実習決定登録                  |
|            |                                       |                             | けアンケート                                                  | …書類は前年12月中に公開              |
|            |                                       |                             | 〇村属校教育実習希望者登録                                           | 〇枚育実習直前講義                  |
|            |                                       |                             | (付属校出身者のみ)                                              |                            |
|            |                                       |                             | <6~7月>                                                  | 、大豆同用/<br>〇教育実習(2~4週間)     |
| 教          |                                       |                             | 〇教育実習希望者登録                                              |                            |
| 育          |                                       |                             | <ul> <li>(付属校出身者以外)</li> <li>(効素素愛(素能投資)オリエン</li> </ul> | <7月><br>〇教職実践連盟オリエンテーション   |
| 実          |                                       |                             | テーション                                                   |                            |
|            |                                       |                             | 20 B S                                                  | <秋学期>                      |
| 連          |                                       |                             | < 5月ン<br>〇数育実習(事前指導)授業開始                                | ORMANAS                    |
|            |                                       |                             |                                                         | <9~10月>                    |
|            |                                       | <1月> 〇巻言実売ガイゼン3             | <1月><br>〇麻疹指体检查                                         | O教育実習日誌提出                  |
|            |                                       | …教育実習校への受入れ依頼に              |                                                         |                            |
|            |                                       | ついて説明                       | <3月><br>東京県公会会学、京松東京学会会                                 |                            |
|            |                                       | (使和書類)配付)                   | めの個別ガイダンス(市ヶ谷キャン                                        |                            |
| ⊢          | <60>                                  |                             | /(2)                                                    |                            |
|            | 〇度作カルテガイダンス                           |                             | O履修カルテ提出                                                |                            |
|            | 教職課程センターにて履修カルテ                       |                             |                                                         |                            |
| 腰          | 能行…登録題と引き換えて配付<br>(2023年度以前入学者)       |                             | <11~12月><br>O履帳カルテ提出                                    | <11~12.8>                  |
| 100        |                                       |                             | …「教育実習(事前指導)」授業内                                        | O履修カルテ提出                   |
| ñ          | <7月>                                  |                             | で提出・選却。                                                 | …「教職実践演習」授業内で提出・           |
| Ŧ          | (2024年度以降入学者)                         |                             | 書類配付                                                    | ~~~                        |
|            |                                       |                             | 教育実習日誌配付                                                |                            |
|            |                                       |                             | 子研究におり配行                                                |                            |
|            |                                       |                             |                                                         | <7月>                       |
|            |                                       |                             |                                                         | 2000日の1000日本語文1719日<br>料納入 |
| —<br>祆教    |                                       |                             |                                                         |                            |
| <b>車</b> 員 |                                       |                             |                                                         | <11月> 〇教員会時非常新書の高級研究と      |
| 請姓         |                                       |                             |                                                         | UTA                        |
| 開秋         |                                       |                             |                                                         |                            |
| <u>1</u>   |                                       |                             |                                                         | 〇教員免許状授与(一括申請者の)           |
|            |                                       |                             |                                                         | ðs)                        |
| =          | ※1~4年次共通                              | 〇学校図書館司書教論講習修了証             | 明書申請                                                    |                            |
| 書井         | << <p>&lt;4月&gt;<br/>〇教監官格課程ガイダンス</p> | →授与は申請翌年度の3月。               |                                                         |                            |
| 教園         | <6月>                                  |                             |                                                         |                            |
|            | 〇資格課程科目受講科納入                          |                             |                                                         |                            |
| 1 m        |                                       |                             |                                                         | 1                          |

※例として2025年度教職課程履修要綱より抜粋。 最新の要綱を確認してください。 介護等体験 教育実習 教員免許状一括申請

1つでもガイダンスの参加を怠る と、教員免許を取得できない場合 があります。

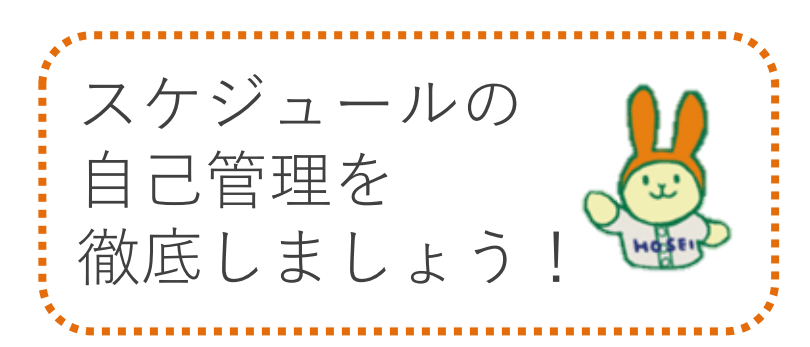

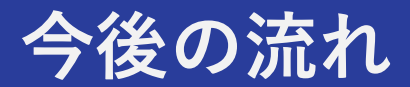

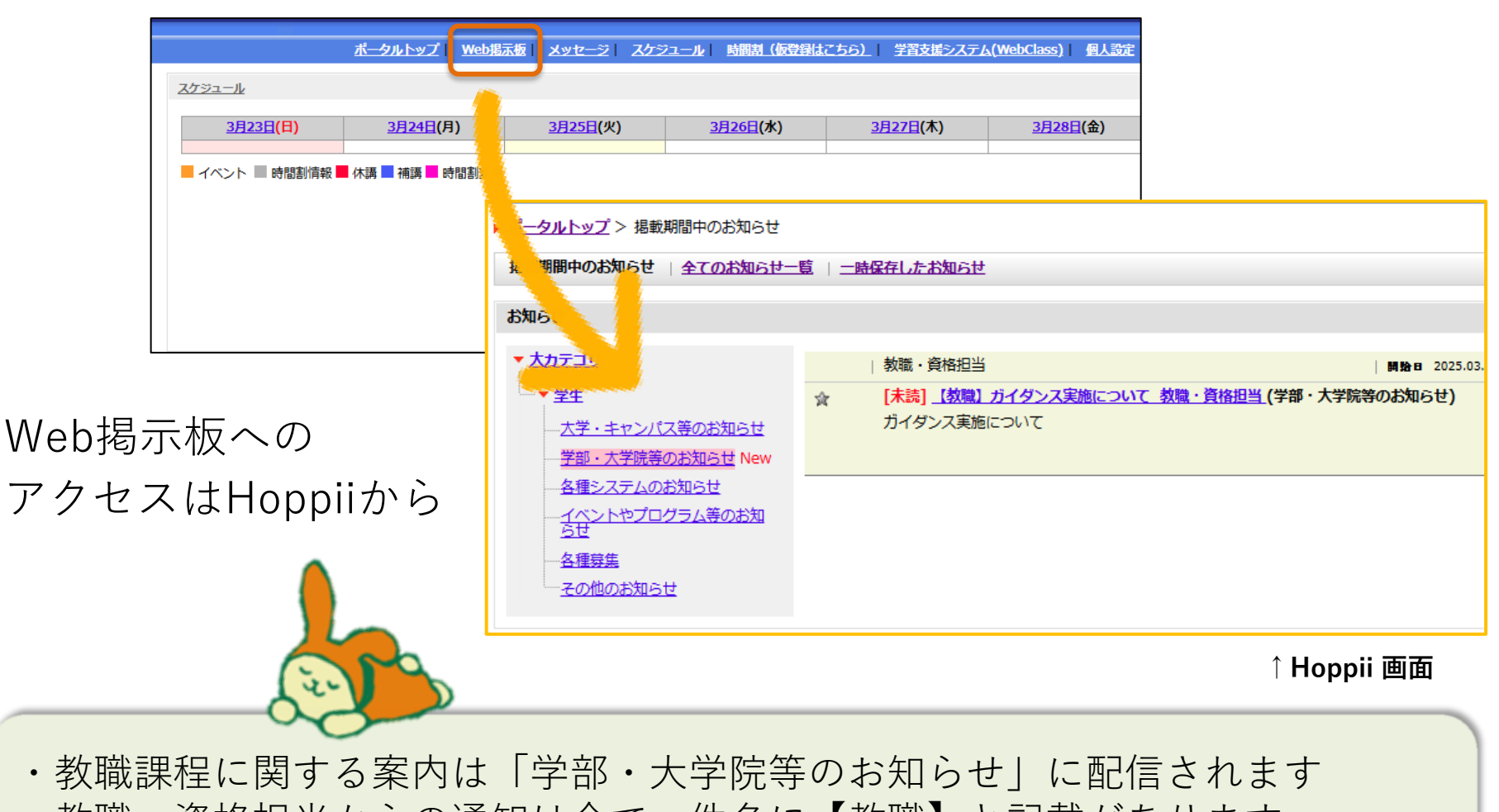

・教職・資格担当からの通知は全て、件名に【教職】と記載があります Web掲示板 > 全てのお知らせ一覧 から【教職】で絞って検索ください

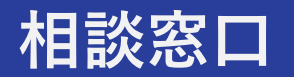

# 教員への道をめざすかどうか相談したい、 教員になるための勉強について助言を得 たい、採用試験向けの情報が欲しい方は、 教職課程センター多摩相談室へ

- 月、火、水には教員経験豊富な相談員が勤務して います
- ●総合棟1階にあります
- https://www.hosei.ac.jp/kyoushoku\_katei/

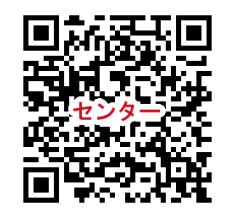

## 「法政大学における教員養成の理念」

をよく理解すること。

教員免許の取得は、簡単なことではありません。 <u>https://www.hosei.ac.jp/kyoushoku\_katei/shokai/yousei/</u> 教職の履修計画を綿密に組み立て、履修カルテでしっかりと 自己管理していきましょう。\*\* 教職課程の登録を次年度以降に行いたい方はご相談ください。

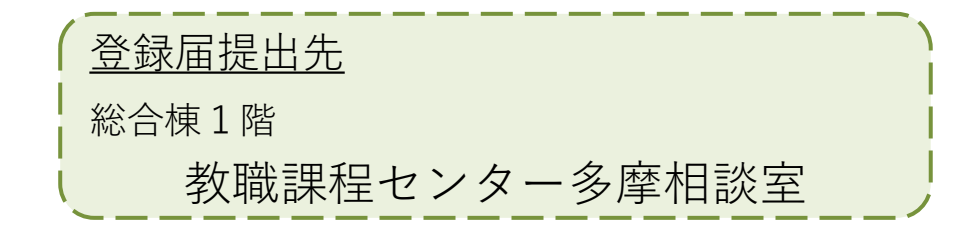

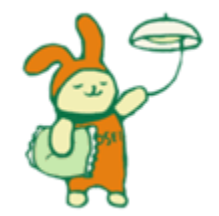